## Popisné statistiky — vztah dvou veličin5.3..2013

## Úvodní nastavení.

- − Otevřete si program R a změňte si pracovní adresář pomocí File $\rightarrow$ Change working directory na adresář statistika.
- Přes nabídku File  $\rightarrow$ Load Workspace si načtětě soubor studenti.RData, který jste si minule uložili.
- Spusťte si R-Commander. Měli byste mít k dispozici načtená data včetně všech změn a nových proměnných z minula. Data si aktivujete pomocí tlačítka vedle Data set: v horní části okna, po stlačení zvolte data studenti.
  - 1. Pomocí Statistics→Summaries →Active data set si nechte vypsat základní popisné statistiky pro všechny veličiny. Připomeňte si, co jednotlivé proměnné znamenají. Ujistěte se, že jsou všechny kategoriální veličiny nastaveny na faktory.
  - 2. Popis vztahu kvalitativní a kvantitativní veličiny. Budeme zkoumat, zda a jak se liší výška mužů a výška žen.
    - (a) Vyberte nabídku Statistics →Summaries →Numerical summaries. Zde zvolte veličinu vyska a vyberte, které popisné statistiky si chcete nechat vypsat. Tlačítkem Summarize by groups nastavte, že chcete tyto popisné statistiky zvlášť pro muže a ženy. Prohlédněte si, v čem jsou odlišnosti.
    - (b) Graficky lze předchozí čísla znázornit pomocí krabicového grafu. Zvolte Graphs →Boxplot, zde opět zvolte Summarize by groups. Připomeňte si, co boxplot znázorňuje.
    - (c) Dále by nás mohl zajímat histogram výšky pro muže a ženy zvlášť. V nabídce Graphs→Histogram bohužel není možnost typu "by groups", takže musíme postupovat následovně. Do skriptového okna dopište:

```
library(lattice)
histogram(~vyska|fpohlavi,data=studenti)
```

a oba řádky (postupně nebo najednou) potvrď te pomocí submit (nebo klávesovou zkratkou CTRL + R).

- 3. Stejným postupem si prohlédněte, jestli a jak se liší hmotnost u mužů a žen.
- 4. Zjistěte, zda se věk otců liší pro dívky a pro chlapce.

## 5. Změny nastavení v obrázcích.

- (a) Znovu si vykreslete krabicové diagramy (boxploty) výšky pro muže a ženy zvlášť. Obrázek upravíme tak, aby byl jinak popsaný a jinak barevný. Do posledního řádku skriptu doplníme/upravíme následující volby:
  - -Osu x popíšeme jako "Pohlavi", změníme tedy xlab='Pohlavi' .
  - Osu y popíšeme jako "Vyska studentu", změníme tedy ylab='Vyska studentu'.
  - Změníme barvy krabic: doplníme col=c('pink', 'blue').
  - Názvy kategorií na ose x změníme přidáním names=c('Devcata', 'Chlapci').

- Celý obrázek popíšeme přidáním main='Krabicovy diagram' .

Nakonec vše potvrdíme pomocí submit.

- (b) Podobně lze v obrázcích měnit i velikosti písmen, fonty atd. (nebudeme dělat).
- (c) Seznam všech barev získáte zavoláním colors().
- (d) Podobně si sami upravte obrázek boxplotů hmotnosti a uložte si ho.
- 6. Vztah dvou kvantitativních veličin. Podíváme se na vztah výšky a váhy (společně pro muže i ženy).
  - (a) Zvolíme Graphs →Scatterplot. Zde zvolte výšku a váhu, přičemž uvažte, kterou veličinu dát na x-ovou a kterou na y-ovou osu. Dále zde zrušte všechna zaškrtnutá políčka ve sloupci Options. Ostatní nastavení neměňte a potvrďte Ok. Co lze z obrázku usuzovat? Souvisí hmotnost a výška?
  - (b) Projděte si jednotlivé volby v nabídce Scatterplot a zkuste je pozměnit, resp. aktivovat. Zejména vyzkoušejte Least-squares line a Smooth line.
  - (c) Vyzkoušejte také volbu Plot by groups, kterou v obrázu rozlišíte muže a ženy.
  - (d) V předchozím obrázku změňte barvu na růžovou a modrou.
- 7. Stejným způsobem se podívejte, zda a jak spolu souvisí věk otce a věk matky.
- 8. Souvisí spolu velikost bot a index BMI?
- 9. Vztah dvou kvalitativních veličin. Budeme se zajímat o to, zda veličina nadváha nějak souvisí s pohlavím.
  - (a) Pomocí Statistics →Contingency tables →Two-way tables si nechte vypsat tabulku četností těchto dvou znaků.
  - (b) Stejným způsobem si vypište řádkové a sloupcové relativní četnosti. Zamyslete se nad interpretací uvedených hodnot. Je nějaký rozdíl mezi muži a ženami, co se týče nadváhy a podváhy?
  - (c) Vykreslíme si sloupcový graf nadváhy zvlášť pro muže a ženy. Do skriptového okna přepište:

barplot(table(studenti\$nadvaha,studenti\$fpohlavi),beside=T,legend=T)

(d) Další možný popisný obrázek si vykreslíme pomocí:

plot(studenti\$fpohlavi,studenti\$nadvaha)

Co všechno lze z obrázku vyčíst?

- (e) Změňte pořadí pohlaví a nadváhy. Jak se změní obrázek?
- 10. Zjistěte, zda nějak souvisí pohlaví a roční období narození.
- 11. **Uložení práce:.** Jestliže jste něco měnili v datech (převedení proměnných na faktory apod.), pak si uložte File →Save R Workspace pracovní prostředí z R.